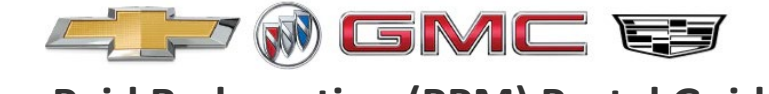

## Welcome to the Chevy-Buick-GMC-Cadillac Pre-Paid Redemption (PPM) Portal

On this document you will find a step-by-step guide on how to:

- File PPM Redemption Claim
- Check Claim Status
- Enter a Facility

In accordance with the PPM program agreement, effective with the new portal launch, PPM claims will be reimbursed at the tier of the customer purchased PPM agreement.

**Example 1:** PPM agreement was sold at tier 1. Vehicle is serviced at tier 5 dealer. The redemption rate for PPM Claims will be tier 1.

**Example 2:** PPM agreement was sold at tier 5. Vehicle is serviced at tier 1 dealer. The redemption rate for PPM Claims will be tier 5.

**Example 3:** PPM agreement was sold at dealer who was tier 1 at time of sale. Dealer is now at tier 5. The redemption rate for PPM Claims will be tier 1

\*Claims are reimbursed in about 48 hours by fax or email, and paid by check or credit card, depending upon your preferences.

If you require further assistance, please contact our Customer Service Department at: (877) 265-1072.

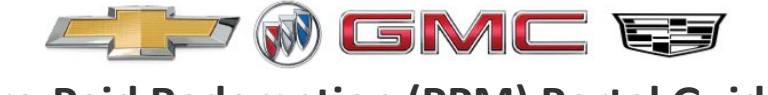

### HOW TO FILE PPM REDEMPTION CLAIM

To get started: Access the PPM Redemption Portal - <u>https://myppmclaims.com</u>.

• Select the "I am a service facility representative." option.

| Pre-Paid Mainte                                                            | nance<br>REDEMPTION PORTAL                                                                  | Ξ                                   |
|----------------------------------------------------------------------------|---------------------------------------------------------------------------------------------|-------------------------------------|
| Ho                                                                         | ow to File Your PPM Redemption Claim                                                        | File a claim for a<br>VFHICLE OWNER |
| Welcome to the<br>reimbursement y<br>indicated to rede<br>and paid by chec | Hello. How can we help you?<br>Please tell us who you are, so that we can serve you better. |                                     |
| ff you are a parti<br>account. If you a<br>learn more about                | m is tied to your<br>our customer. To                                                       |                                     |
| Step 1                                                                     | I am the vehicle I am a service facility Step 8                                             |                                     |

**Step 1:** Search for Contract.

- In order to find the corresponding customer and services to redeem, you will be required to enter the Last 8 of VIN and the Customer's Last Name or Contract Number.
- If you have your BAC available, please include your BAC to ensure the claim is tied to your account. However, this field is optional.
- Check the **"I'm not a robot"** box and click **Search**.

|             |                        | Step                             | 1: Search             | for Conti      | act                      |             |        |
|-------------|------------------------|----------------------------------|-----------------------|----------------|--------------------------|-------------|--------|
|             | 2                      | 3                                | 4                     | 5              | 6                        | 7           | 8      |
| Ste         | ep 2                   | Step 3                           | Step 4                | Step 5         | Step 6                   | Step 7      | Step 8 |
|             |                        | All field                        | s required un         | less noted opt | ional.                   |             |        |
|             | ast 8 of VI            | N                                |                       |                |                          |             |        |
| LF          | 119082                 | 2                                |                       |                |                          |             |        |
| *Rec        | quired                 | umbor or Cust                    | omor Loot Nor         | 20             |                          |             |        |
| 91          | 35753                  | 845                              | omer Last Nan         | le             |                          |             |        |
| *Rec        | quired                 |                                  |                       |                |                          |             |        |
|             |                        |                                  |                       |                |                          |             |        |
| E           | BAC                    |                                  |                       |                |                          |             |        |
| Opti        | ional                  |                                  |                       |                |                          |             |        |
| Your<br>BAC | BAC (Dea<br>is not rec | aler ID) is a 6<br>iuired to pro | digit number<br>ceed. | assigned to p  | participating de         | ealers. The |        |
|             |                        |                                  |                       |                |                          |             |        |
|             |                        | ľm                               | not a robot           |                | C                        |             |        |
|             |                        |                                  |                       | re<br>Pr       | CAPTCHA<br>ivacy • Terms |             |        |
|             |                        |                                  | _                     | _              |                          |             |        |
|             |                        |                                  | SEAR                  | RCH            |                          |             |        |
|             |                        |                                  |                       |                |                          |             |        |
|             |                        |                                  |                       |                |                          |             |        |

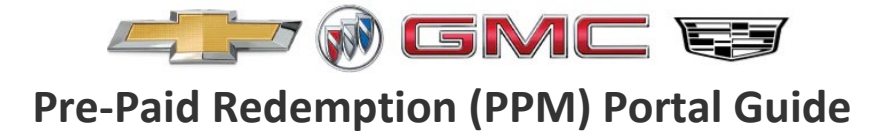

#### Step 2: Confirm Search Results

- All accounts under VIN/Customer searched will populate. Select the correct account needing redemption. Click Continue.
- If no results are found, it means that the customer does not have PPM coverage.

|        |                |                        | Step                   | 2: Confirm S        | Search Res      | ults              |                   |               | File a claim for a<br>VEHICLE OWNER |
|--------|----------------|------------------------|------------------------|---------------------|-----------------|-------------------|-------------------|---------------|-------------------------------------|
|        | 1              | 2                      | 3                      | 4                   | 5               | 6                 | 7                 | 8             |                                     |
|        | Ster           | 1 Step 2               | Step 3                 | Step 4              | Step 5          | Step 6            | Step 7            | Step          |                                     |
| G      | Good news! You | ir customer's contract | was located. Select th | e contract below to | o review the Se | rvice History and | start your PPM Se | rvice redempt | tion claim.                         |
| Folget | Contract#      | Curtomar Namo          | 1/11/1#                | Vohid               | la              | Purchase          | Expiration        | Statur        | Convice Location                    |
| penett | Contract#      |                        | V II V#                | venici              | ie.             | Date              | Date              | Status        | Service Location                    |
| ۲      | 9135753845     | Neal Alfermann         | 1GT49REY2LF119082      | 2020 GMC SIERRA K   | (2500 DENALI    | 12/31/2020        | 12/30/2029        | Active        |                                     |

Step 3: Review Contract Details

- The **Service History** will populate at the bottom of the account selected showing all previous services used for VIN/Customer along with claim status.
- You are required to review this information to ensure that the current services being redeemed are valid.
- Click Continue.

|                |                                               | Step 3: Revie                                                                                                    | w Contract Det                                                                                                    | ails                                                                                                    |                                                                                                    |                                                                                                    | File a claim for a<br>VEHICLE OWNER                                                                                                    |
|----------------|-----------------------------------------------|----------------------------------------------------------------------------------------------------|----------------------------------------------------------------------------------------------------|----------------------------------------------------------------------------------------------------|----------------------------------------------------------------------------------------------------|----------------------------------------------------------------------------------------------------|----------------------------------------------------------------------------------------------------|
| 1—             | 2                                             | -3 4                                                                                                    | 5                                                                                                    | 6                                                                                                    | 7                                                                                                    | 8                                                                                                    |                                                                                                    |
| Step 1         | Step 2                                        | Step 3 Step 4                                                                                                    | Step 5                                                                                                    | Step 6                                                                                                    | Step 7                                                                                                    | Step                                                                                                    |                                                                                                    |
|                | Please review the Serv                        | ice History for this contrac                                                                                                    | t below; then click Co:                                                                                                    | ntinue to proceed                                                                                                    | d with your claim.                                                                                                    |                                                                                                    |                                                                                                    |
| Customer Nan   | ne VIN#                                       | Vehicle                                                                                                    | Purcl                                                                                                    | ase Date E                                                                                                    | xpiration Date                                                                                                    | Status                                                                                                    | Service Location                                                                                                    |
| Neal Alfermann | 1GT49REY2LF11908                              | 2 2020 GMC SIERRA K25                                                                                                    | 00 DENALI 12/31/2                                                                                                    | 020 12/                                                                                                    | 30/2029                                                                                                    | Active                                                                                                    |                                                                                                    |
| torv           |                                               |                                                                                                    |                                                                                                    |                                                                                                    |                                                                                                    |                                                                                                    |                                                                                                    |
| Mileage        | Service Locat                                 | ion RO#                                                                                                    | Batch#                                                                                                    | Claim Status                                                                                                    |                                                                                                    | Details                                                                                                    |                                                                                                    |
| Mileage        | Service Locat                                 | ion RO#                                                                                                    | Batch#                                                                                                    | Claim Status                                                                                                    | Service Wheels 8                                                                                                    | Details                                                                                                    | Dil and Filter                                                                                                    |
|                | 1<br>Step 1<br>Customer Nam<br>Neal Alfermann | 1     2       Step 1     Step 2   Please review the Serview the Serview t | 1     2     3     4       Step 1     Step 2     Step 3     Step 4       Please review the Service History for this contract       Customer Name     VIN#     Vehicle       Neal Alfermann     1GT49REY2LF119082     2020 GMC SIERRA K250 | 1       2       3       4       5         Step 1       Step 2       Step 3       Step 4       Step 5         Please review the Service History for this contract below; then click Cor         Customer Name       VIN#       Vehicle       Purch         Neal Alfermann       1GT49REY2LF119082       2020 GMC SIERRA K2500 DENALI       12/31/20         BACK       CONTINUE | 1       2       3       4       5       6         Step 1       Step 2       Step 3       Step 4       Step 5       Step 6         Please review the Service History for this contract below; then click Continue to proceed         Customer Name       VIN#       Vehicle       Purchase Date       E         Neal Alfermann       1GT49REY2LF119082       2020 GMC SIERRA K2500 DENALI       12/31/2020       12/         BACK       CONTINUE | 1       2       3       4       5       6       7         Step 1       Step 2       Step 3       Step 4       Step 5       Step 6       Step 7         Please review the Service History for this contract below; then click Continue to proceed with your claim.         Customer Name       VIN#       Vehicle       Purchase Date       Expiration Date         Neal Alfermann       1GT49REY2LF119082       2020 GMC SIERRA K2500 DENALI       12/31/2020       12/30/2029         BACK | 1       2       3       4       5       6       7       8         Step 1       Step 2       Step 3       Step 4       Step 5       Step 6       Step 7       Step 7         Please review the Service History for this contract below; then click Continue to proceed with your claim.         Customer Name       VIN#       Vehide       Purchase Date       Expiration Date       Status         Neal Alfermann       1GT49REY2LF119082       2020 GMC SIERRA K2500 DENALI       12/31/2020       12/30/2029       Active         BACK       CONTINUE |

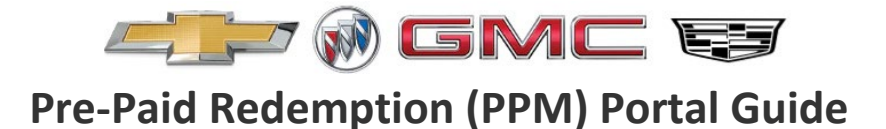

**Step 4:** Find Your Service Facility.

- Enter the Service Facility Name and Zip Code to start the process of creating a claim.
  - If the Service Facility is already in the system, it will auto populate on a drop-down box option for you to select then click **Continue**.
  - If the Service Facility is not in the system, nothing will auto populate. Click **Enter my Facility**.

|            |                |                   | Step 4: Find Your Serv               | vice Facility         |                 |        | File a claim for a<br>VEHICLE OWNER |
|------------|----------------|-------------------|--------------------------------------|-----------------------|-----------------|--------|-------------------------------------|
|            | 1              |                   | 3 4                                  | 5 6                   | 7               | 8      |                                     |
|            | Step 1         | Step 2 St         | ep 3 Step 4                          | Step 5 Step           | 6 Step 7        | Step   |                                     |
|            |                | Enter your f      | acility information to create a clai | m for the PPM contrac | t below:        |        |                                     |
| Contract#  | Customer Name  | VIN#              | Vehicle                              | Purchase Date         | Expiration Date | Status | Service Location                    |
| 9135753845 | Neal Alfermann | 1GT49REY2LF119082 | 2020 GMC SIERRA K2500 DENALI         | 12/31/2020            | 12/30/2029      | Active |                                     |
|            |                | *Required         | XXXXX)                               |                       |                 |        |                                     |
|            |                | Zip Code (        | XXXXX)                               |                       |                 |        |                                     |
|            |                | *Required         |                                      |                       |                 |        |                                     |
|            |                |                   |                                      |                       |                 |        |                                     |

Step 5: Confirm Service Facility

- The Service Facility searched will populate for selection. Review all **Facility and Payment** information to ensure the correct Service Facility servicing the vehicle was selected.
  - $\circ$   $\;$  If details are correct, click the Select bubble and then click Continue.
  - If details are incorrect, click **Back** and repeat step 4.

| The S  | Step 1<br>Service Facility below matc | 2 Step 2 Step<br>hed your selection cri | p 3 Step 4    | Step 5   | Ste      | p 6<br>d. If this is i | 7<br>Step 7<br>not your facility, clic | 8<br>Step 8<br>k Enter My Facility. |
|--------|---------------------------------------|-----------------------------------------|---------------|----------|----------|------------------------|----------------------------------------|-------------------------------------|
| Select | Facility Name                         | Add                                     | ress          | City     | State    | ZIP                    | Pay                                    | ment Delivery                       |
| ۲      | Chevrolet Van Nuys                    | 5949 van nuy                            | s boulevard V | AN NUYS  | CA       | 91401                  | gmelkonyan                             | Dchevroletvannuys.com               |
|        |                                       | BA                                      | CK ENTER MY   | FACILITY | CONTINUE |                        |                                        |                                     |

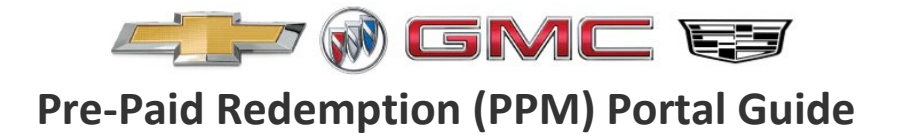

Step 6: Find Available Services

- Review Customer's information, Vehicle's Information and Contract Information.
- Enter the Date, RO Number and current mileage under Claim Information fields.

|      |                                                                                                    | Step                                                   | 6: Find Ava              | ilable Servi                                                  | ices                                                                                                    |                                      | File a claim for a<br>VEHICLE OWNER |
|------|----------------------------------------------------------------------------------------------------|--------------------------------------------------------|--------------------------|---------------------------------------------------------------|----------------------------------------------------------------------------------------------------|--------------------------------------|-------------------------------------|
|      | 2                                                                                                   | 3                                                      |                          |                                                               | 6                                                                                                    | 7                                    | —s (                                |
| p 1  | Step 2                                                                                              | Step 3                                                 | Step 4                   | Step 5                                                        | Step 6                                                                                                    | Step 7                               | Step 8                              |
| Plea | se review your cu:                                                                                  | stomer's informatio                                    | on and enter the<br>item | date, RO# and c<br>ns.                                        | urrent mileage to fi                                                                                      | nd available service                 |                                     |
| 2    | CUSTOMER<br>Customer Name:<br>Address: 986 Gle<br>Labadie<br>MO 63055<br>Phone: (636) 432<br>Email: | INFORMATION<br>Neal Alfermann<br>an Owen Dr<br>2-2733  | I                        | æ                                                             | VEHICLE INFO<br>Year/Make/Model:<br>K2500 DENALI<br>VIN: 1GT49REY2LF<br>Odometer: 20047<br>New/Used: Used | DRMATION<br>2020/GMC/SIERRA<br>19082 |                                     |
|      |                                                                                                    |                                                        |                          | ENTER CLA<br>All the fields a                                 | IM INFORMATIO                                                                                             | DN                                   |                                     |
|      | CONTRAC<br>Contract #: 913<br>Program:<br>DIESEL<br>PPM N                                           | T INFORMATIO<br>35753845<br>0-90000<br>ormal           | N                        | Reported D<br>05/12/20<br>Service Da<br>05/12/20<br>*Required | 025<br>025<br>025                                                                                         |                                      |                                     |
|      | Scheduled Sen<br>DUE]<br>Purchase Date:<br>Sold by: Cardin                                          | vice Date: 06/30/2021<br>: 12/31/2020<br>nal Buick GMC | [PAST                    | Repair Ord<br>1234567<br>*Required<br>Current Od              | er# (XXXXX)                                                                                               |                                      |                                     |
|      |                                                                                                    |                                                        |                          | 71000<br>*Required                                            |                                                                                                    |                                      |                                     |

**NOTE**: If odometer reading is past the expiration term, the system will notify of coverage expired by mileage, unable to proceed with redemption.

- At the bottom of the page for Step 6, Enter Contact Information of Person Submitting Claim.
- Check box the email or text disclosure and click **Continue**.

| Bob Smith                           |               | Phone Number (XXX-XXX-XXXX)<br>817-785-1600 |  |
|-------------------------------------|---------------|---------------------------------------------|--|
| Required<br>Your Email Address      |               | *Required<br>Confirm Email Address          |  |
| bobsmith@chevy.com                  |               | bobsmith@chevy.com                          |  |
| Required                            |               | *Required                                   |  |
| I agree that I may receive an email | or text messa | ge about this claim                         |  |

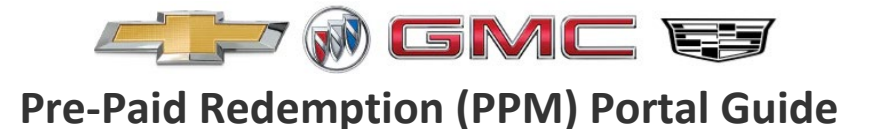

#### Step 7: Select Services Performed

- Select Available services needed to be redeemed.
  - The system automatically defaults dollar amount to Tier Level purchased by Customer.
- Click **Continue**.

|        |        | Step            | 7: Select Serv      | vices Perfor       | ned          |        | File a claim for a<br>VEHICLE OWNER |
|--------|--------|-----------------|---------------------|--------------------|--------------|--------|-------------------------------------|
| 0—     | 2      |                 | 4                   |                    | 6            | -7     |                                     |
| Step 1 | Step 2 | Step 3          | Step 4              | Step 5             | Step 6       | Step 7 | Step 8                              |
|        |        | Please check al | I of the services p | erformed; then cli | ck Continue. |        |                                     |
|        |        |                 | AVAILABLE           | SERVICES           |              |        |                                     |
|        |        | Service Oil a   | and Filter (\$69.0  | 0)                 |              |        |                                     |
|        |        | Service Wheel   | eels & tires (\$11  | .00)               |              |        |                                     |
|        |        |                 |                     |                    |              |        |                                     |
|        |        |                 | BACK                | CONTINUE           |              |        |                                     |
|        |        |                 |                     |                    |              |        |                                     |

Step 8: Review Your Claim

0

- On this screen you will find the full details of the claim being submitted.
  - Review all the information prior to submitting claim to ensure services are being redeemed for the correct vehicle/customer under the correct Service Facility.
    - <u>IMPORTANT</u>: Validate that Payment Information is accurate to ensure payments are sent to the correct place.
    - Review total Amount approved for claim is correct based on services selected.
- If all information is correct, click **Submit**.

| /1  | Step 2                | Step 3                        | Step 4                                 | Step 5                                    | Step 6                   | Step 7               | Step 8 |
|-----|-----------------------|-------------------------------|----------------------------------------|-------------------------------------------|--------------------------|----------------------|--------|
| Ple | ease review the infor | mation below is co<br>able to | prrect, and then c<br>print a confirma | lick Submit to file<br>tion on the next p | your reimburseme<br>age. | nt claim. You will k | be     |
|     | CUSTOMER IN           | FORMATION                     |                                        | VEHICLE IN                                | NFORMATION               |                      |        |
|     | Customer Name: N      | eal Alfermann                 |                                        | Year/Make/Mo                              | del: 2020/GMC/SIERR      | A K2500              |        |
|     | Address: 986 Glen G   | Dwen Dr                       |                                        | DENALI                                    | 21 5110092               |                      |        |
|     | MO 63055              |                               |                                        | Odometer: 710                             | 2LF119082                |                      |        |
|     | Phone: (636) 432-2    | 733                           |                                        | New/Used: Use                             | ed                       |                      |        |
|     | Email:                |                               |                                        |                                           |                          |                      |        |
|     | FACILITY INFO         | ORMATION                      |                                        | SERVICE IN                                | FORMATION                |                      |        |
|     | Location: Chevrolet   | Van Nuys 5949 van n           | uys                                    | Contract Numb                             | per: 9135753845          |                      |        |
|     | boulevard VAN NU      | YS CA 91401                   |                                        | Service Date: 0                           | 5/12/2025                |                      |        |
|     | Payment Method: C     | redit Card                    |                                        | RO #: 1234567                             |                          |                      |        |
|     | Payment Delivery:     |                               |                                        | Services Redee     Service                | Oil and Filter           |                      |        |
|     | gmelkonyan@chev       | roletvannuys.com              |                                        | Service                                   | Wheels & tires           |                      |        |
|     |                       |                               |                                        | Total Claim                               | Amount: \$80.0           | 00                   |        |
|     |                       |                               |                                        | Total claim                               |                          |                      |        |
|     |                       |                               |                                        |                                           |                          |                      |        |
|     |                       |                               | _                                      |                                           |                          |                      |        |

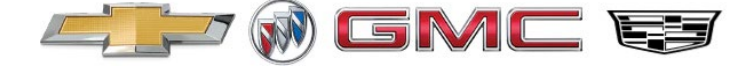

**Submission Completed**: Upon submitting the claim with all required information, a receipt confirmation will generate with a reference number.

- Reference Number consist of Customer's Contract Number and RO Number.
- After submission, claim will submit through overnight batching for next day payment.

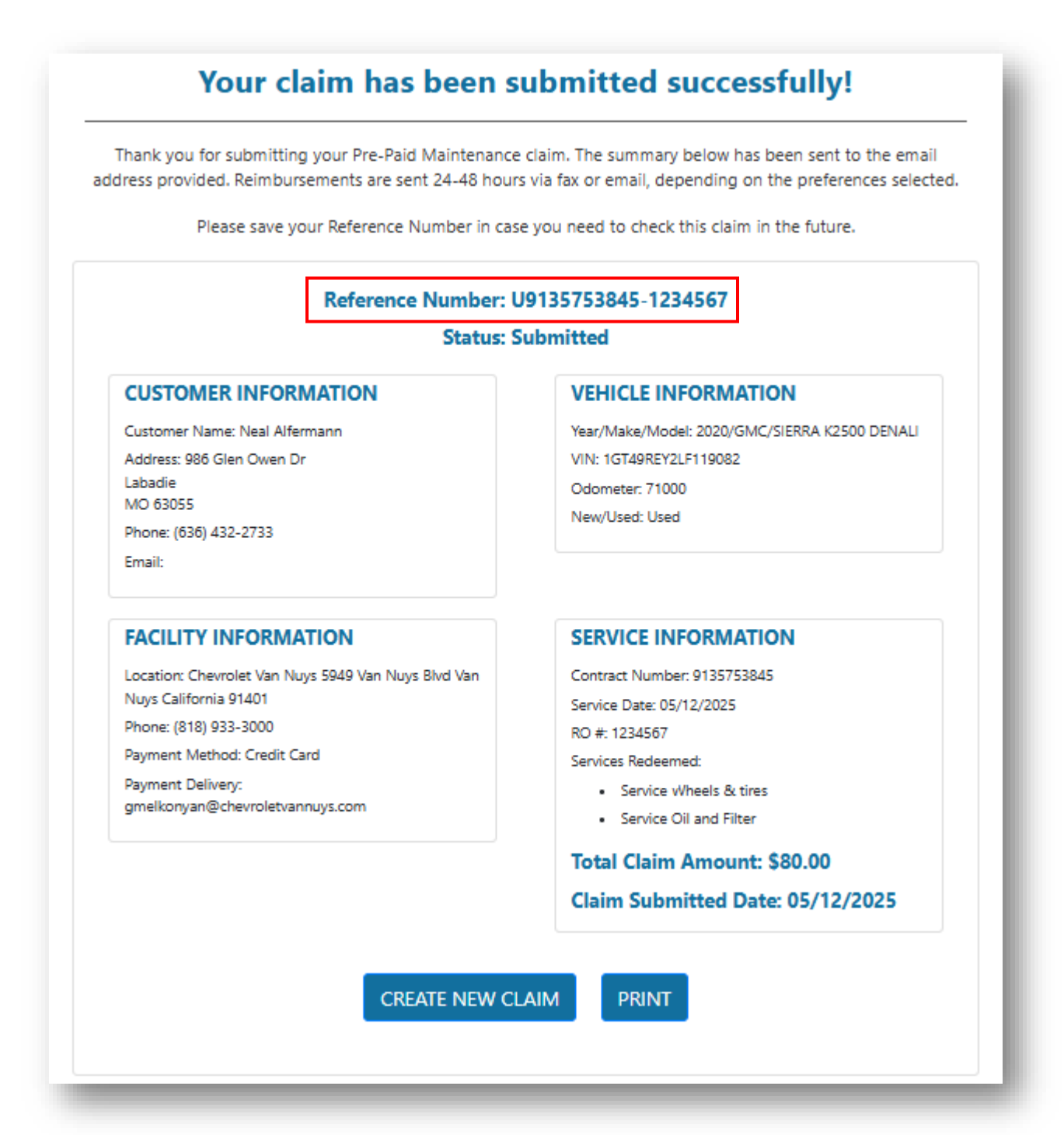

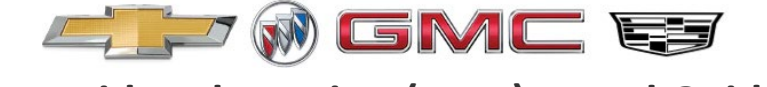

### HOW TO CHECK CLAIM STATUS

To get started: Access the PPM Redemption Portal - <u>https://myppmclaims.com</u>.

• Select the "I am a service facility representative." option.

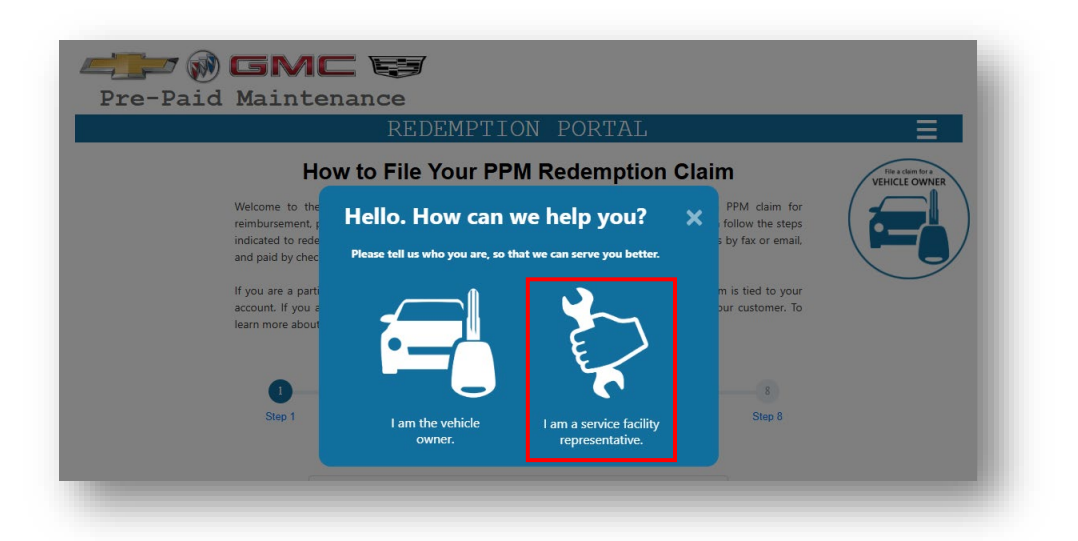

**Step 1:** Click on the right corner of the banner for more options.

|                      | 9        |        |  |
|----------------------|----------|--------|--|
| Pre-Paid Maintenance |          |        |  |
| RE                   | DEMPTION | PORTAL |  |

#### Step 2: Select the Check Claim Status option.

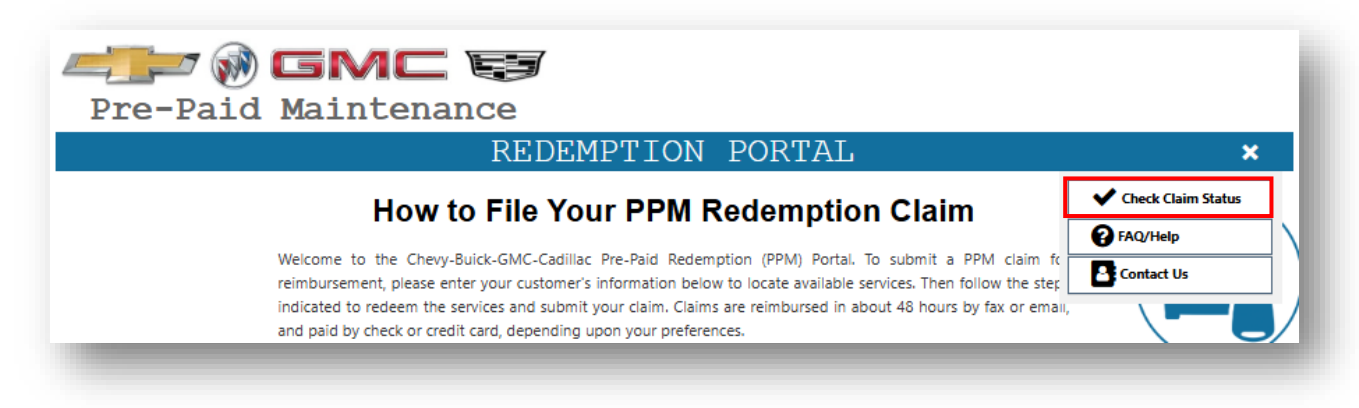

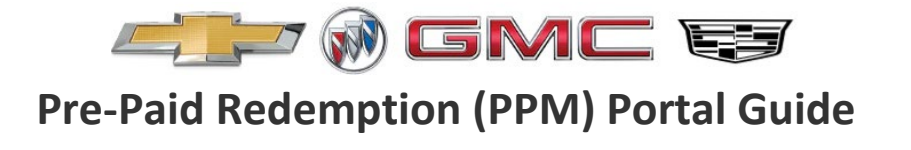

Step 3: Enter the Reference Number provided on submission confirmation receipt. Click Go.

| Enter the Reference Number associated with your PPM redemption claim to view payment status and other details U9135753845-1234567 *Required GO |                              | Check Claim Status                                   |                                |
|----------------------------------------------------------------------------------------------------|------------------------------|------------------------------------------------------|--------------------------------|
| Reference Number<br>U9135753845-1234567<br>*Required<br>GO                                                                                     | Enter the Reference Number a | ssociated with your PPM redemption claim to view pay | ment status and other details. |
| *Required                                                                                                    | [                            | Reference Number                                     |                                |
| GO                                                                                                    |                              | *Required                                            | ļ                              |
|                                                                                                    |                              | GO                                                   |                                |

**Step 4:** Claim information will populate at the bottom of the screen.

• Claim status will be located in the middle of the page under the Reference Number.

| Reference Number: U                        | STATUS GUIDE                                 |                           |  |
|--------------------------------------------|----------------------------------------------|---------------------------|--|
| Status: S                                  | ubmitted                                     |                           |  |
|                                            | VEHICLE INFORMATION                          | Submitted: Claim has be   |  |
| Customer Name: Neal Alfermann              | Year/Make/Model: 2020/GMC/SIER8A K2500 DENAL | filed and submitted for   |  |
| Address: 986 Glen Owen Dr Labadie MO 63055 | VIN: 1GT49REY2I F119082                      | redemption.               |  |
| Phone: (636) 432-2733                      | Odometer: 20047                              | Processed: Claim has bee  |  |
| Email:                                     | New/Used: Used                               | processed for payment a   |  |
|                                            |                                              | processed for payment a   |  |
| FACILITY INFORMATION                       | SERVICE INFORMATION                          | CC letter issued.         |  |
|                                            | Contract Muncher 0125752045                  | Paid: CC letter was       |  |
| Nuys CA 91401                              | Senice Date: 05/12/2025                      | received and ran by       |  |
| Phone: (818) 933-3000                      | BO # 1234567                                 | Facility, Funds received. |  |
| Payment Method: Credit Card                | Services Redeemed:                           |                           |  |
| Payment Delivery:                          | Service Wheels & tires                       |                           |  |
| gmelkonyan@chevroletvannuys.com            | Service Oil and Filter                       |                           |  |
|                                            | Total Claim Amount: \$80.00                  |                           |  |
|                                            | Claim Submitted Date: 05 (12/2025            |                           |  |

9

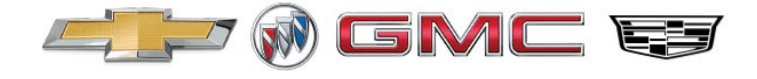

### HOW TO ENTER A FACILITY

When in the process of filing a claim, on step 4 - if the Service Facility was not auto populated for selection, you will need to click on **Enter My Facility** to create a facility profile in the system.

|            |                |                                    | Step 4: Find Your Serv               | vice Facility         |                 |        | File a claim for a<br>VEHICLE OWNER |
|------------|----------------|------------------------------------|--------------------------------------|-----------------------|-----------------|--------|-------------------------------------|
|            | 1              | -2(                                | 3 4                                  | 5 6                   | 7               | 8      |                                     |
|            | Step 1         | Step 2 St                          | ep 3 Step 4                          | Step 5 Step           | 6 Step 7        | Step   | 《┣━┻                                |
|            |                | Enter your f                       | acility information to create a clai | m for the PPM contrac | t below:        |        |                                     |
| Contract#  | Customer Name  | VIN#                               | Vehicle                              | Purchase Date         | Expiration Date | Status | Service Location                    |
| 9135753845 | Neal Alfermann | 1GT49REY2LF119082                  | 2020 GMC SIERRA K2500 DENALI         | 12/31/2020            | 12/30/2029      | Active |                                     |
|            |                | *Required<br>Zip Code<br>*Required |                                      | TER MY FACILITY       |                 |        |                                     |
|            | _              |                                    |                                      |                       |                 |        | _                                   |

**Step 1:** Enter the Facility Information and Payment Information, click **Continue**.

• Payments will be sent to the Fax or Email address entered under the Facility Information.

| acility Information         |                                                |
|-----------------------------|------------------------------------------------|
| Service Center Name         | Address                                        |
| Bob Smith Cadillac          | 123 Main St                                    |
| *Required                   | *Required                                      |
| Fort Worth                  | Texas                                          |
| *Doguized                   | *Required                                      |
| ZIP Code (XXXXX)            | First Name and Last Name                       |
| 76155                       | Bob Smith                                      |
| *Required                   | *Required                                      |
| Phone Number (XXX-XXX-XXXX) | Fax Number (XXX-XXXX-XXXX)                     |
| 817-785-1600                | 817-785-1600                                   |
| *Required                   | *Required                                      |
| Email Address               | Confirm Email Address                          |
| bobsmith@cadillac.com       | bobsmith@cadillac.com                          |
| *Required                   | *Required                                      |
| Payment Information         |                                                |
| Credit Card                 | ✓ Email ✓                                      |
| *Required                   | *Required                                      |
|                             |                                                |
| Payments will be se         | nt to the Fax or Email address provided above. |
| _                           |                                                |
|                             | BACK CONTINUE                                  |

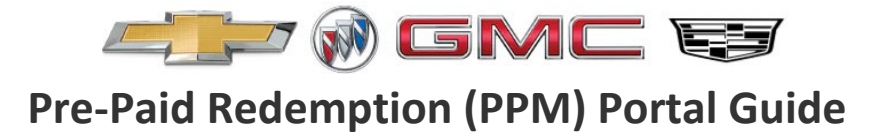

**Step 2:** Review that all Facility and Payment information for your Facility entry is correct and accurate. Click **Continue**.

• If information is incorrect, you can click **Edit** to make any changes needed to your entry and click **Continue** as shown in **Step 1**.

|       | Step 5: Confirm Service Facility |                     |                     |                    |                  |                  | File a claim<br>VEHICLE O |  |
|-------|----------------------------------|---------------------|---------------------|--------------------|------------------|------------------|---------------------------|--|
| 1     |                                  |                     |                     | 5                  | 6                | 7                | 8                         |  |
| tep 1 | Step 2                           | Step 3              | Step 4              | Step 5             | Step 6           | Step 7           | Step 8                    |  |
|       | Plea                             | se review the info  | ormation below is c | orrect; then click | Continue. To rev | ise your submiss | ion, click Edit.          |  |
|       | FACILITY                         | INFORMATIO          | N                   |                    |                  |                  |                           |  |
|       | Bob Smith                        | Cadillac            |                     |                    |                  |                  |                           |  |
|       | 123 Main 9                       | it                  |                     |                    |                  |                  |                           |  |
|       | Fort Worth                       | Texas 76155         |                     |                    |                  |                  |                           |  |
|       | Phone: (81                       | 7) 785-1600         |                     |                    |                  |                  |                           |  |
|       | Fax: (817) 7                     | 785-1600            |                     |                    |                  |                  |                           |  |
|       | PAYMEN                           | T INFORMATIO        | N                   |                    |                  |                  |                           |  |
|       | Payment N                        | lethod: Credit Car  | rd                  |                    |                  |                  |                           |  |
|       | Payment D                        | elivery: bobsmith   | @cadillac.com       |                    |                  |                  |                           |  |
|       | Payments v                       | will be sent to the | Fax or Email addre  | ess provided abo   | ove.             |                  |                           |  |
|       |                                  |                     |                     |                    |                  |                  |                           |  |
|       |                                  |                     | DACK                | FDIT               |                  |                  |                           |  |
|       |                                  |                     | BACK                | EDIT               | CONTINUE         |                  |                           |  |
|       |                                  |                     |                     |                    |                  |                  |                           |  |

**Step 3:** At this point, Service Facility has been added in the system for current and future claims.

• Refer to HOW TO FILE PPM REDEMPTION CLAIM steps 6 through 8 to continue claim filing process.